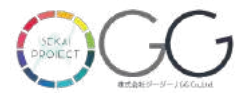

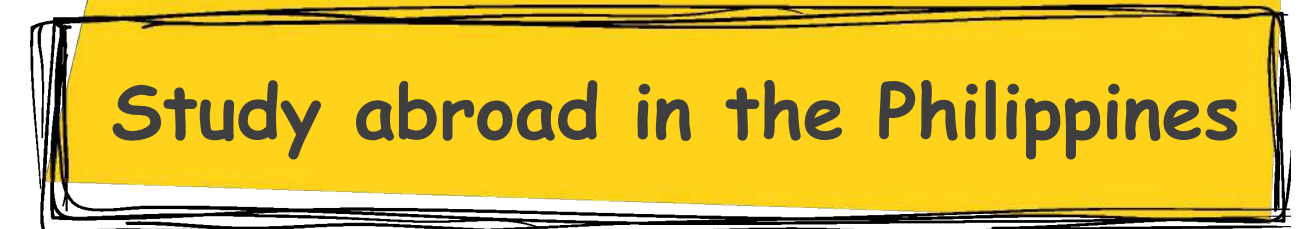

# ADVANCE PREPARATION

フィリピン渡航事前準備について

# 事前に登録が必要なもの

入国カードの代用として、フィリピン渡航前I@Travelの登録が必要です。 登録のタイミングに合わせて間違えないように注意し、渡航前までに必ず登録を済ませるようにお願いいたします。

# 「eTravel」登録はこちらをクリック!

\*登録後発行されるQコードを空港や入国審査時に提示します。 \*ご家族や団体で入国の場合も一人ずつ登録が必要です。同じ端末、同じメールアドレスで登録可能。 \*頻繁に内容が更新されます。案内と異なる設問が追加され、回答に迷う内容があればお問い合わせ下さい。

,,

#### くいつまで?> 日本出発フライト時刻の72時間前から24時間前まで \*陰性証明書が必要な方は取得後 くどこから?> パソコンまたはスマートフォンよりオンライン申請

# STEP(1)

#### Data Policy **Entry Guidelines** FAQ Contact Home eTr/vel Register 0 PHILIPPINE PASSPORT FOREIGN PASSPORT HOLDER HOLDER \*FOREIGN PASSPORT HOLDERをクリック Travel Type X ~ Arrival (Entering the Philippin... \*ARRIVAL選択 Transportation Type \*AIR選択 X AIR フィリピン到着日 (H) Date of arrival (MM/DD/YYYY) **Philippine One-Stop** Enter Email Eメールアドレス **Electronic Travel Declaration System** Re-Enter EmaEメールアドレス(確認用) You may only register within 72 hours prior to your arrival or departure in the Philippines. Travelers are enjoined to present their eTravel QR code to flight have read and agreed to the Data Privacy and Affidavit of Undertaking boarding. Continue Initiative of the Government of the Philippines:

## STEP<sup>2</sup>

到着予定日・使用できるメールアドレズGmail等のフリーアドレス推奨・チェックボックスをクリック→『AGREE』

上記を入力し、最後に「Continue」を選択してください。

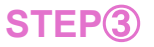

各所入力またはリストから選択し、Next』をクリック \*入力した年齢に応じてICountry of Birth』の後に『Occupation/職業』が表示されます。 →『Worker/Labor』や『Student/Minor』を選択して下さい。

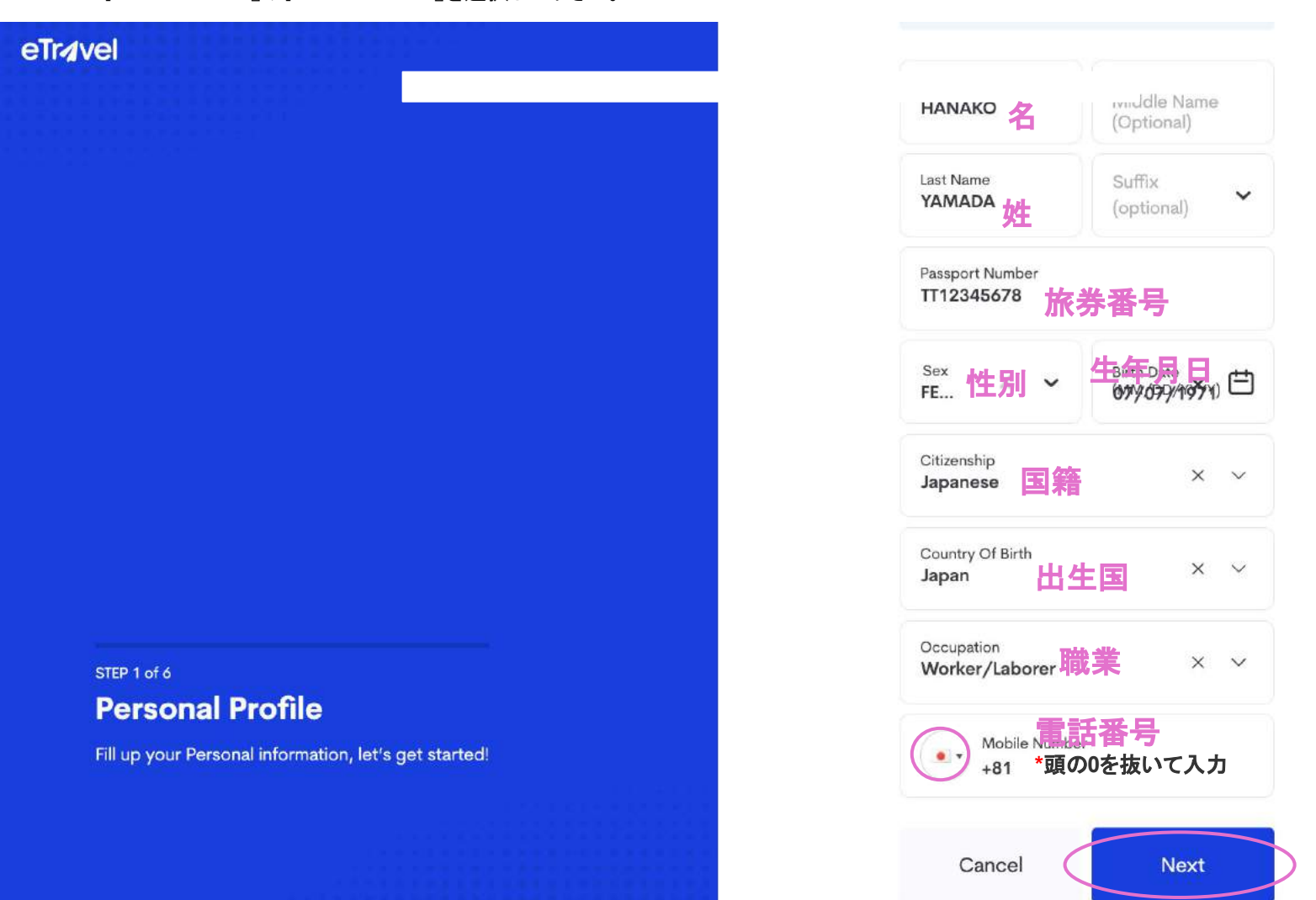

#### **STEP④** 居住国を選択、現住所を入力して『NEXT』をクリック

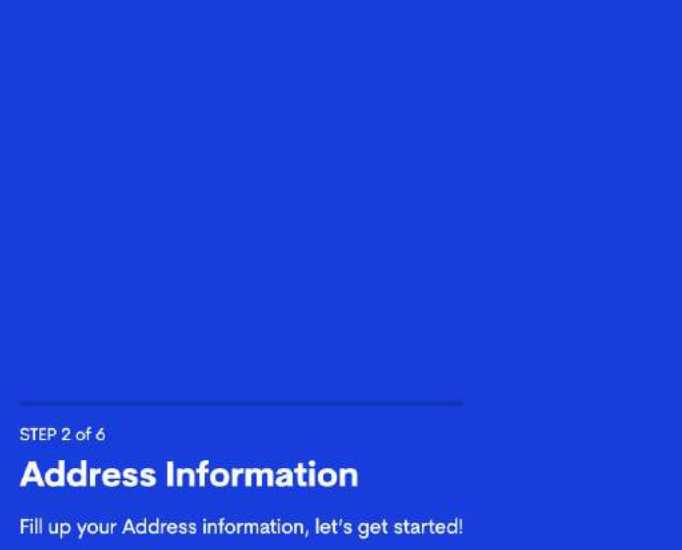

#### Permanent Country of Residence

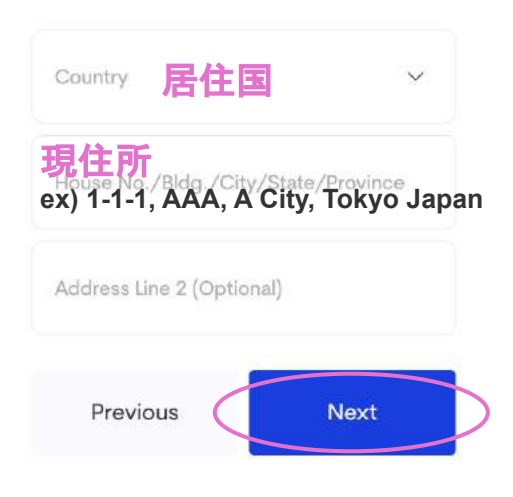

#### STEP<sub>4</sub>

各所入力またはリストから選択し、Next』をクリック

#### eTr4vel Travel Details - Philippine Arrival (via AIR) Date of arrival (MM/DD/YYYY) 07/07/2023フィリピン到着日 × 🖽 Country Of Origin 出発国 Purpose Of Travel 渡航目的 \*Holiday/Pleasure/Vacation選択 渡航者タイプ ~ Traveller Type \*AIRCRAFT PASSENGER選択 Name Of Airline 航空会社 V Special Flight? 航空便名 Flight Number Notice: Please fill in the correct flight number in your scheduled travel. Relative to the NAIA Airport Terminal reassignments of airline companies, please disregard the auto-fill detail of the airport terminal based on your declared flight number. 到着空港 Airport Of Arrival STEP 3 of 6 **Travel Details** Seat/Bed Number(Optional) Fill up your Travel information, let's get started! Previous Next

#### STEP⑤-1(滞在先情報)

入学許可書等を確認し、地域や学校の住所を入力します \*セブ・バギオ・バコロド・イロイロ・クラークetc...州、市を正確に入力 \*エラーが出る場合は入力した地域や州に該当しない回答です

#### STEP 4 of 6 Destination Upon Arrival in the Philippines

Fill up your Destination Upon Arrival in the Philippines, let's get started!

#### **Destination Upon Arrival in the Philippines**

| State/Province            | 州                      | ~                 |
|---------------------------|------------------------|-------------------|
| City/Municipality         | π                      | ~                 |
|                           | 地・区域                   |                   |
| Contact Information       | 学校電話                   | 番号                |
| se the correct Philippine | Mobile Number or Landl | ine/Hotel Contact |

#### STEP⑤-2(滞在先情報·詳細)

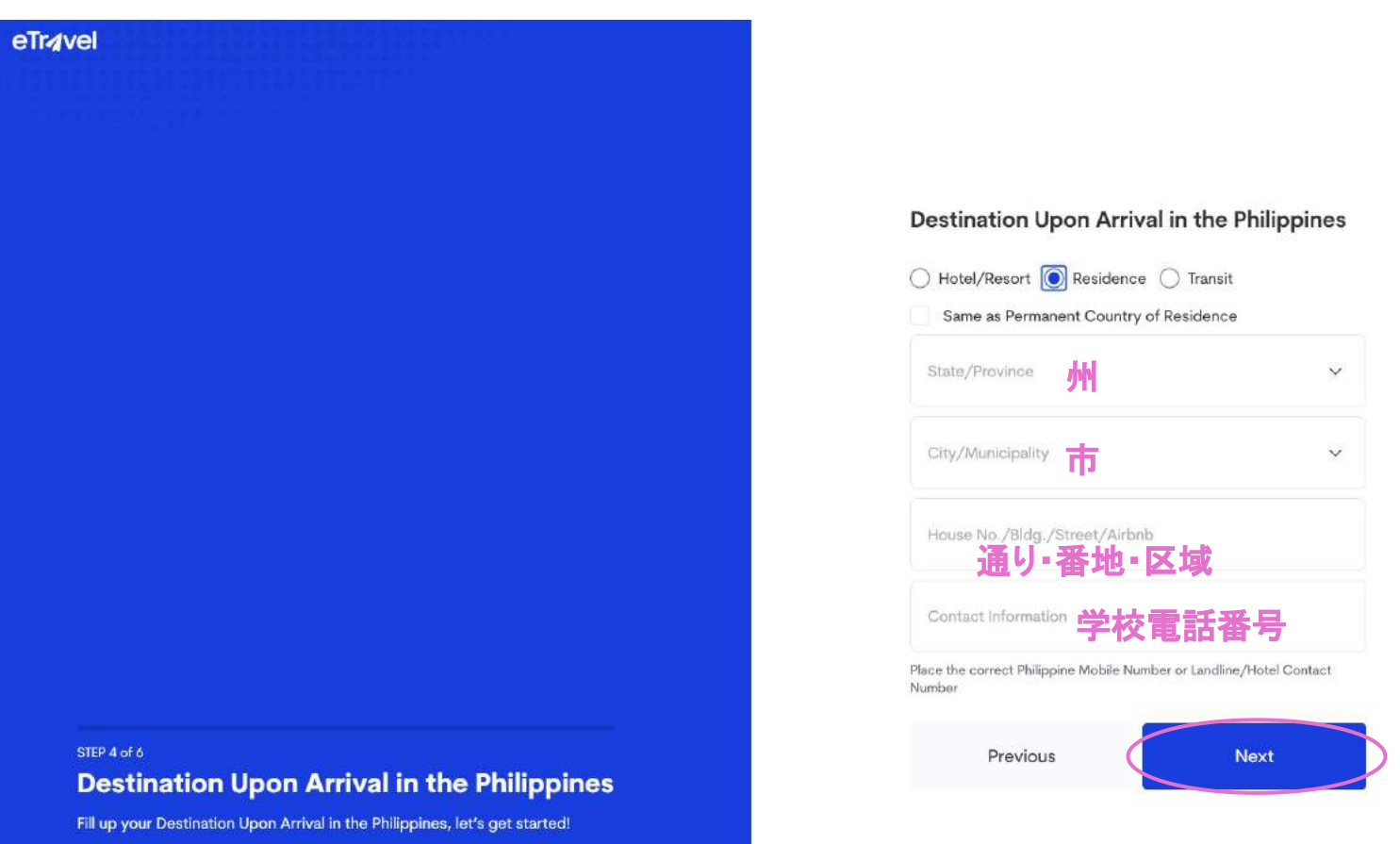

#### Global Language Cebu(セブ)の記入例

#### \*学校住所:2815 New Frontier Street , Mabolo, Cebu City, Cebu \*電話番号:+63 32 253 6989

| Hotel/Resort  Residence Transit Same as Permanent Country of Residence |     |  |
|------------------------------------------------------------------------|-----|--|
|                                                                        |     |  |
| CEBU                                                                   | ×   |  |
| City/Municipality                                                      |     |  |
| CITY OF CEBU                                                           | ×   |  |
| House No./Bldg./Street/Airbnb                                          |     |  |
| 2815 New Frontier Street , Mab                                         | olo |  |
| Contact Information                                                    |     |  |
| +63 32 253 6989                                                        |     |  |

Previous

Next

#### その他語学学校の入力ヒント \*学校住所:入学許可書等を参考に学校の住所・番号を確認

#### State/Province:州例

セブ=Cebu バギオ=Benguet クラーク=Pampanga バコロド=Negros Occidental イロイロ=Iloilo

#### City:地域例

セブ=City of Cebu(その他Lapu-Lapu等) バギオ=Baguio その他 \*接種証明書や陰性証明書のアップロードは不要になりました

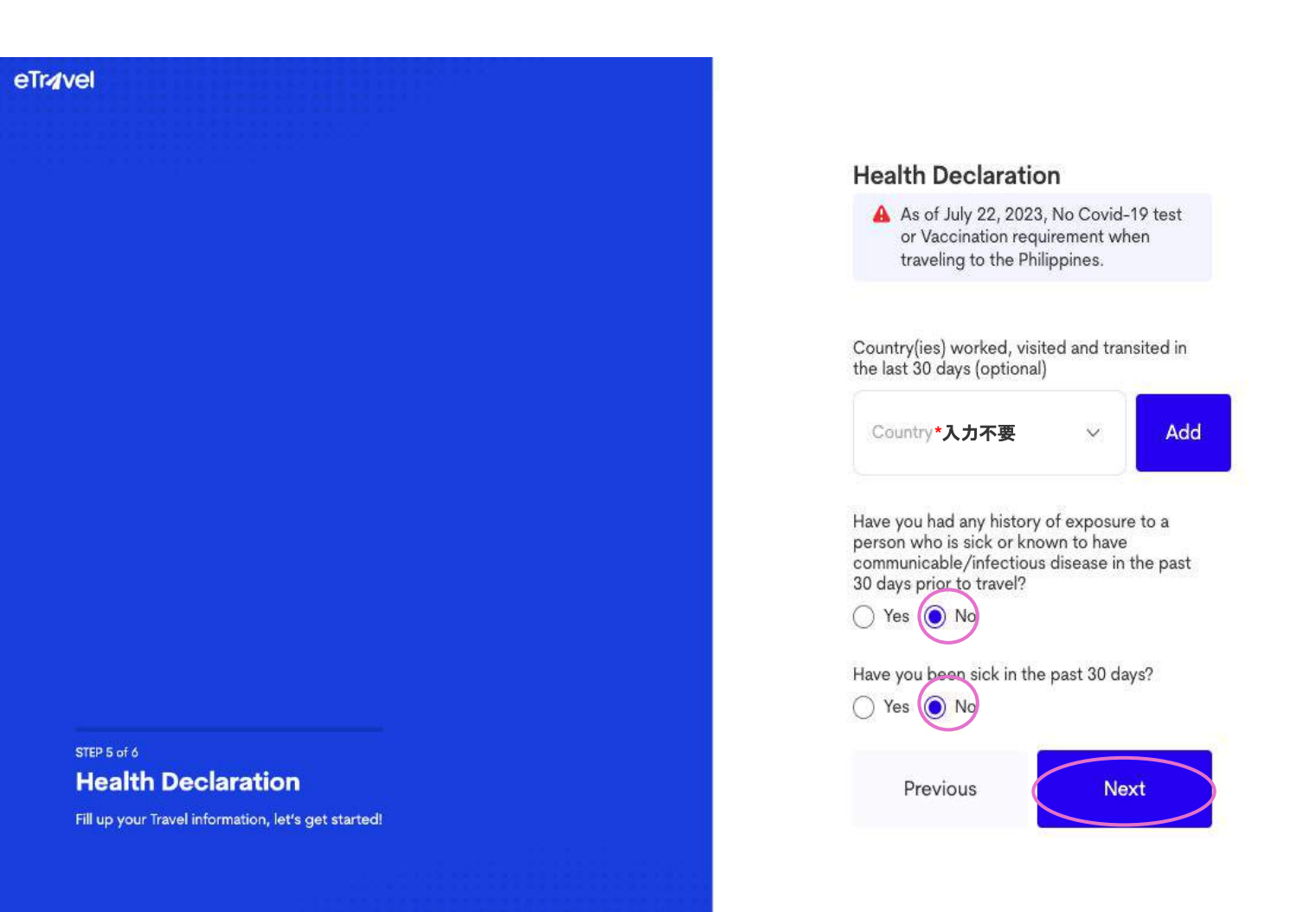

#### STEP⑦ Summaryとしてこれまでの入力記録を確認し、間違いなければSubmit』をクリック

STEP 6 of 6 Summary

Kindly double check the information before submitting.

TUU UZ 204 / 0/ 0

#### **Health Declaration**

Are you FULLY Vaccinated against COVID-19 (SARS CoV-2)?

Do you have a negative Antigen test taken within 24 hours prior to departure from your port of origin?  $$\rm NO$$ 

Country(ies) worked, visited and transited in the last 30 days (optional)

0

Country N/A

History of exposure to known probable and/or confirmed Covid-19 case 14 days before the onset of signs and symptoms? Or if asymptomatic, 14 days before swabbing or specimen collection? Or any knowledge of being expose to a person diagnosed with monkeypox? NO

Have you been sick in the past 30 days?

Sympton N/A

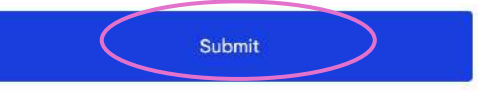

Previous

#### STEP(7)

最後に『Submit』をクリックします。 全ての項目が正常に入力されている&Rコードが発行されます。

下部イメージの通り、ダウンロード+スクリーンショットしてスマホ等に必ず保存して下さい。 ダウンロードデータ・スクリーンショットした画像を、空港チェックインの際や入国時に提示して下さい。

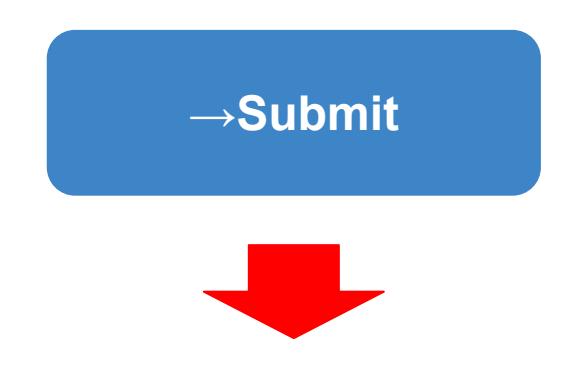

画像下部のIDownroad QR code as image』をクリックしダウンロード、提示できるようご準備下さい。

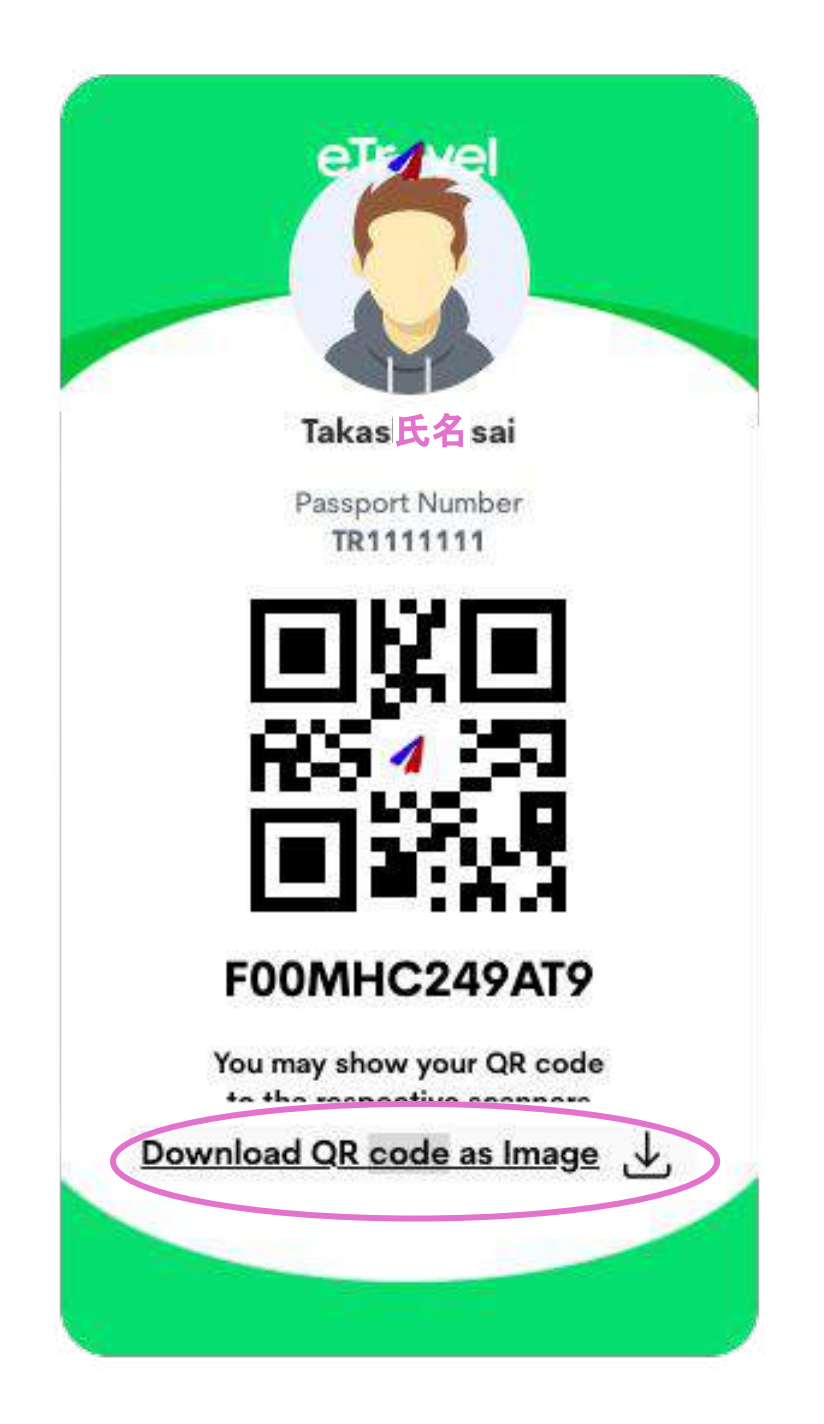

# ~帰国前~ 登録しておくと便利なもの

# 1.「Visit Japan Web」の登録

日本に入国する前に、アプリ上で検疫手続きの一部を事前に済ませることができます。成田国際空港、羽田空港、中部国際空港、関西国際空港、福岡空港、新千歳空港、那覇空港より入国する方がご利用可能です。

※最新情報はデジタル庁の入国手続きオンラインサービスよりご確認ください。

## STEP① ①~④は帰国前に準備します

<u>https://www.vjw.digital.go.jp/main/#/vjwplo001</u> まずはこちらのリンクからアカウント作成 \*Gmail等のフリーアドレス利用推奨

#### 1. 入国(または帰国)前に行うこと

STEP 0 アカウント作成・ログイン 新規アカウント作成を行い、ログインしてください。 メールアドレスにてアカウントを作成できます。

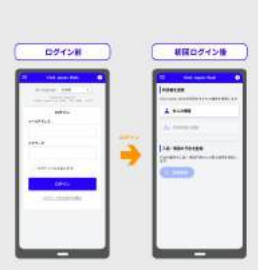

#### STEP<sup>2</sup>

アカウント登録の画面でパスポート番号、住所、 名前、生年月日を入力してください。

STEP 1 利用者情報の登録 利用者の情報を登録してください。 同伴する家族の情報を登録できます。

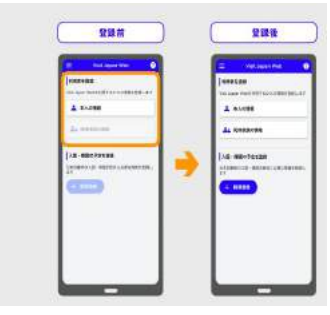

## STEP3

フライト情報や入国・帰国日を入力

# STEP<sub>4</sub>

税関申告の入力

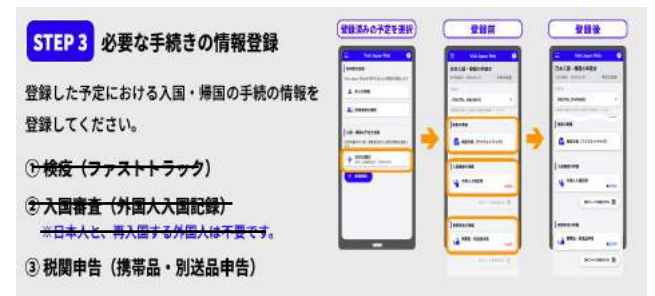

<sup>#</sup>くどこから?> WEB申請 く詳細な入力ガイドはこちら!> https://www.vjw.digital.go.jp/manual/main/visitiapanweb\_manual\_ja.pdf

## STEP5 日本帰国・到着時の対応です

完了後に更新されるQRコードを提示します。

入国・帰国の手続でQRコードを表示してください。

①検疫のQRコード

② 入国審査のQRコード

※日本人と、再入国する外国人は不要です。

③ 税関のQRコード

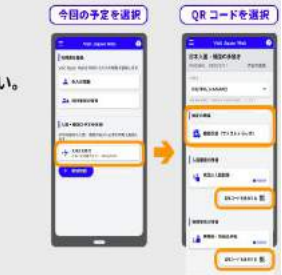

\*提示するQRコードは1種類のみです。 入国審査のQRコードは不要です

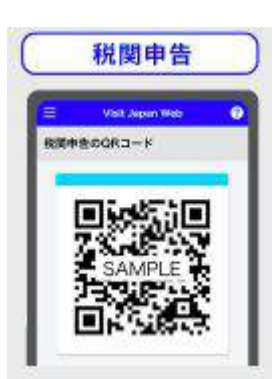

<いつまで?> 搭乗便到着時刻の6時間前まで

#### <必要物·準備>

・パスポートの写真面をアップロード

・質問票WEB:日本到着日・利用便名・日本での住所・海外滞在先 などの質問項目に答えます。